## How to fill out a 1610 in AROWS for the IMA Travel Reimbursement Program

Sign onto: https://arowsr.afrc.af.mil/arows-r/login.do

In the top left hand corner of the homepage there is a drop down box containing "Please Select A Menu"

Click "Member"

Under "Member Menu" click "Create Application" hyperlink

 Select Order Type – Temporary Duty \*Click "Create Application"
 Select – IDT At Home Station

Section: 0. Overview See information already entered Click "Next" at the bottom of the page

#### Section: 1. Personnel Info

3) Confirm Personal Contact Information (email and phone), and home address **"Next"** 

#### Section: 2 Duty Purpose

TDY Purpose : IDT Outside Normal Commute (should already be entered)
Travel Purpose Notes: (should be blank)
4) Enter Point of Contact Information

POC – Supervisor's Info
Phone –
Email –

5) Enter Duty Phone # - (Ex: 5804817485)
6) Enter Reserve Pay Office (RPO) – RIO RPO (If IMA)
7) Enter IMA Supervisor Email Address –
"Next"

#### Section: 3. Departure/Return

8) Enter address Member will depart from? – Home Address9) Enter address Member will return to? – Home Address"Next"

#### **Section: 4 Duty Locations**

10) VOCO box should be unchecked

- 11) Enter Travel date
- 12) Enter Initial Report Date
- 13) Enter End Date for this Location

14) Enter Duty Location (you can look it up or click **Get Home Station** hyperlink – this will automatically enter your Unit Name, Address, Country, City, State, and Zip Code information for you.

#### **Under Per Diem & Travel Information**

15) No should be selected for "Is this within the corporate city limits of Member's residence?

## How to fill out a 1610 in AROWS for the IMA Travel Reimbursement Program

16) **No** should be selected for "Is this within the commuting distance from Member's residence? "**Next**"

#### Still under Section: 4 Duty Locations Travel Options

17) Mode of Transportation – Personal Automobile – Adv to Govt18) Travel Justification – None"Next"

## Still under Section: 4 Duty Locations

19) Per Diem Location – Lookup

\* Select State

\* Locality/City County – your base of attachment then click "Select"

20) Rental Car Information - No should be selected for "Is a rental car required?"

21) Registration and Lodging – No should be selected for "Are lodging costs included in registration fees?

22) Quarters and Messing - Available should be selected for "Quarters"

23) Quarters and Messing – All Government Meals Are Available and Directed should be selected for "Messing"

"Next"

### **Still under Section: 4 Duty Locations**

24) "Do you wish to add another location?" – No "Next"

#### Still under Section: 4 Duty Locations Travel Options

25) Mode of Transportation – Personal Automobile – Adv to Govt Travel Justification – Blank
"Next"

## Section: 5. Tour

26) Has GTCC – Yes (Or you can select the information – save this information as default with blue hyperlink)

27) Description - No Advance Authorized

28) Type of Account – Individually Billed Account (IBA)

29) Has variation of itinerary been authorized - No

30) Has dual lodging been authorized - No

31) Has mixed mode of travel been authorized - No

32) Has limited long distance phone calls been authorized - No

33) Will the member be performing duty in a combat zone - No

- 34) Is the Member requesting 150% AEA No
- 35) Is the Member requesting 300% AEA No
- 36) Customer Identification Code Blank
- 37) Is the member taking leave in Conjunction No

38) Member is a Reservist performing a TDY (1610) while on an active duty tour? - No

# How to fill out a 1610 in AROWS for the IMA Travel Reimbursement Program

39) If excess baggage has been authorized – No "Next"

"Save & Route" "Route Application Forward"